| Description                             | Incorrect                                             | Correct                                          |
|-----------------------------------------|-------------------------------------------------------|--------------------------------------------------|
|                                         |                                                       |                                                  |
|                                         | 1-25 Input range setting                              | 1-25                                             |
|                                         |                                                       |                                                  |
|                                         | F. D Input filter setting                             | F. I Input filter setting                        |
|                                         |                                                       |                                                  |
|                                         | Set. Input/position scaling                           | ScL. Input/position scaling                      |
|                                         |                                                       |                                                  |
|                                         | Lower limit of scaling                                | L D Lower limit of scaling                       |
|                                         | 1-29                                                  | 1-29                                             |
|                                         | Higher limit of scaling                               | H. H. Higher limit of scaling                    |
|                                         |                                                       |                                                  |
|                                         |                                                       |                                                  |
|                                         |                                                       |                                                  |
| Parameter Flow                          | PR. IUU limiter                                       | PR. IUU Indici mint of position                  |
| From 1-25 onward                        | 1-32                                                  | 1-32                                             |
|                                         | U 100 Motor speed adjustment                          | , , , , , , , , , , , , , , , , , , ,            |
|                                         | <sup>1-33</sup>                                       | 1-33                                             |
|                                         | 51 OF setting                                         | CUOF "2G" setting screen                         |
|                                         | 1-34 Output characteristics                           | <sup>1-34</sup> <b>CO</b> Square root extraction |
|                                         | setting                                               |                                                  |
|                                         | 1-35 db 20 Dead band setting                          | 1-35 Output characteristics                      |
|                                         |                                                       | setting                                          |
|                                         | 1-36                                                  | 1-36                                             |
|                                         |                                                       |                                                  |
|                                         | ↓ -                                                   | 1-37 Hysteresis setting                          |
|                                         | To either 1-0 or 1-00 screen                          |                                                  |
|                                         |                                                       | 1-38                                             |
|                                         |                                                       | ↓ ©                                              |
|                                         | 1.1                                                   | To either 1-0 or 1-00 screen                     |
|                                         | 1-1 ~ 1-30                                            | 1-1~1-38                                         |
|                                         |                                                       |                                                  |
|                                         |                                                       |                                                  |
|                                         |                                                       |                                                  |
|                                         |                                                       |                                                  |
| Explanation of Screen                   |                                                       |                                                  |
| and Parameter Setting                   |                                                       |                                                  |
|                                         | Modified parameter flow is d                          | lescribed in following pages                     |
| Screen Group 1 and<br>Parameter Setting | meaned parameter new is described in following pages. |                                                  |
|                                         |                                                       |                                                  |
|                                         |                                                       |                                                  |
|                                         |                                                       |                                                  |
|                                         |                                                       |                                                  |
|                                         |                                                       |                                                  |
|                                         |                                                       |                                                  |

## EM70 series instruction manual errata

## Key Operation

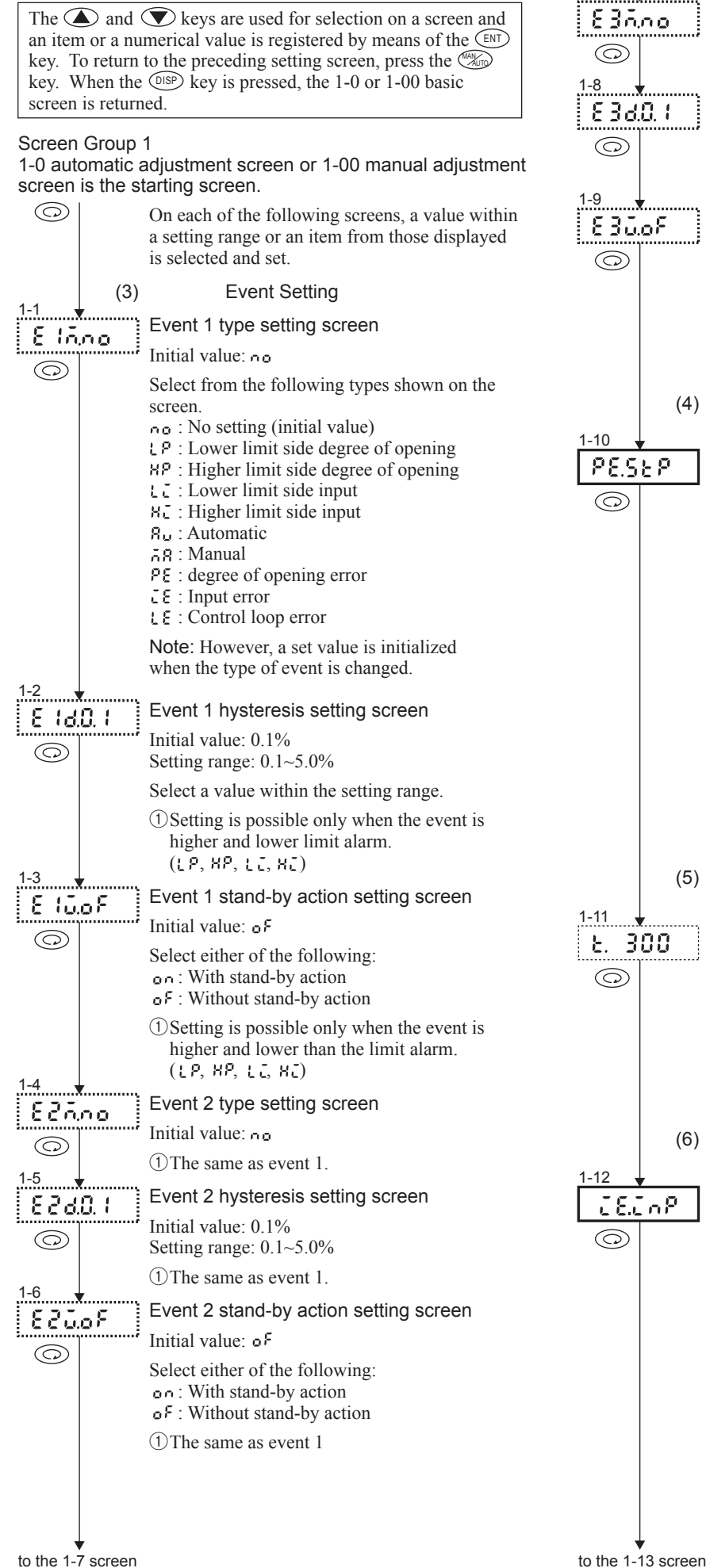

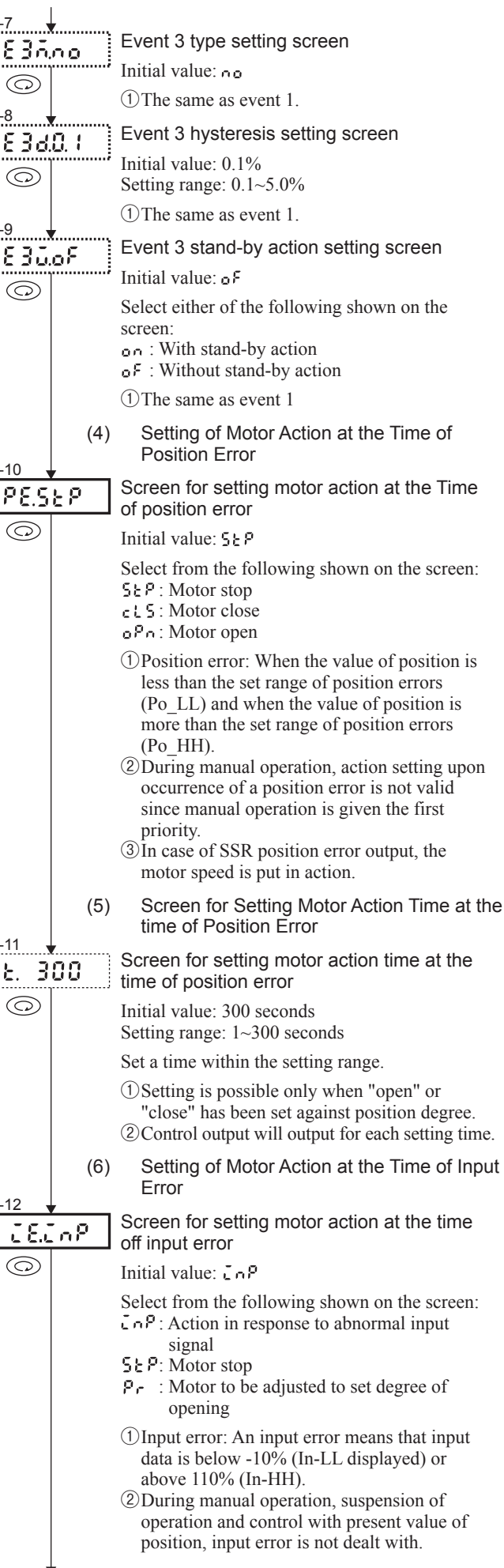

to the 1-7 screen

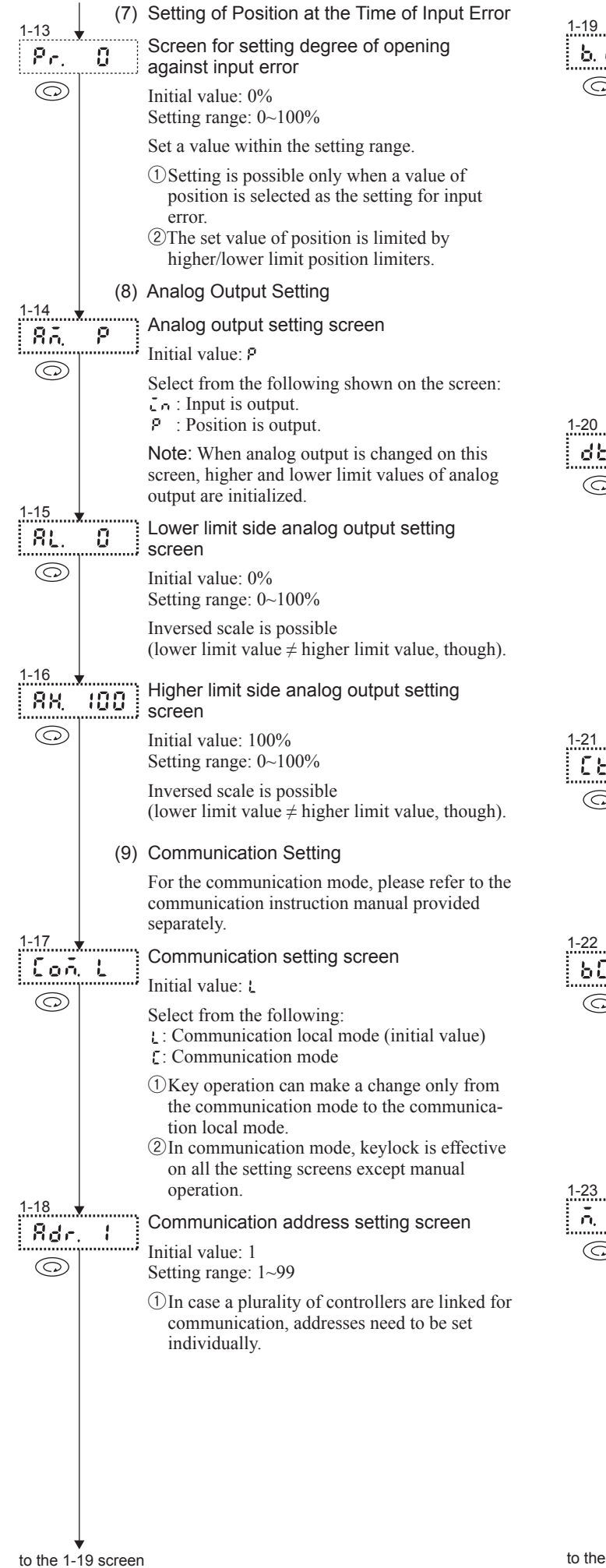

| -19        | 7         |                                                                                                    |
|------------|-----------|----------------------------------------------------------------------------------------------------|
| 6,72       | 00        | Communication rate setting screen                                                                                                    |
| $\bigcirc$ |           | Initial value: I c' LI LI                                                                                                    |
| <u> </u>   |           | Set a value from the following shown on the                                                                                                    |
|            |           | 1200 : 1200 bps (initial value)                                                                                                    |
|            |           | 2400 : 2400 bps                                                                                                    |
|            |           | 9800 : 4800 bps<br>9800 : 9600 bps                                                                                                    |
|            |           | 19.27 : 19200 bps                                                                                                    |
| 20         |           | <ol> <li>The speed of communication should be set<br/>correspondingly to that of the host computer.</li> <li>Pressing the ENT key for 3 seconds changes<br/>the present speed of communication forcibly<br/>to interrupt communication and to change to<br/>the local mode. To restart communication, the<br/>speed should be set correspondingly to that of<br/>the host computer.</li> </ol> |
| -20 J      | r         | Communication data format setting screen                                                                                                    |
|            | <u></u> ; | Initial value: 9E +                                                                                                    |
|            |           | Select from the following:                                                                                                    |
|            |           | 98 I : 7E1                                                                                                    |
|            |           | ግድሬ : 7E2<br>ዓል ( : 7N1                                                                                                    |
|            |           | ባሰረ : 7N2                                                                                                    |
|            |           | 862 · 862                                                                                                    |
|            |           | 8n / : 8N1                                                                                                    |
|            |           | 8n2:8N2                                                                                                    |
|            |           | (1) The length of data bits, parity and the length<br>of stop bits are set                                                                                                    |
| -21        |           | Communication control code setting screen                                                                                                    |
|            |           | Initial value: 1                                                                                                    |
| $\bigcirc$ |           | Setting range: 1, 2 and 3                                                                                                    |
|            |           | Select from the following shown on the screen:<br>: STX_ETX_CR<br>: STX_ETX_CRLF<br>: CR                                                                                                    |
|            |           | (1) A communication control code is set.                                                                                                    |
| -22        |           | Communication BCC check setting screen                                                                                                    |
|            |           | Initial value: 1                                                                                                    |
| 0          |           | Setting range: 1, 2, 3 and 4                                                                                                    |
|            |           | Select from the following shown on the screen:                                                                                                    |
|            |           | 2 : ADD_two's cmp                                                                                                    |
|            |           | 3 : XOR                                                                                                    |
|            |           | 4 : None                                                                                                    |
| -23        | r         | BCC checking is selected.                                                                                                    |
| A. 8       | 8P        | Communication memory mode setting screen                                                                                                    |
| $\bigcirc$ |           | Initial value: ٤٤٩                                                                                                    |
|            |           | Select from the following shown on the screen:<br>ξξρ: EEPROM (initial value)<br>Data is written in memory.                                                                                                    |
|            |           | c Sō: RAM                                                                                                    |
|            |           | Data is written in KAM.                                                                                                    |
|            |           |                                                                                                    |
|            |           |                                                                                                    |
|            |           |                                                                                                    |
|            |           |                                                                                                    |
|            | ,         |                                                                                                    |

to the 1-24 screen

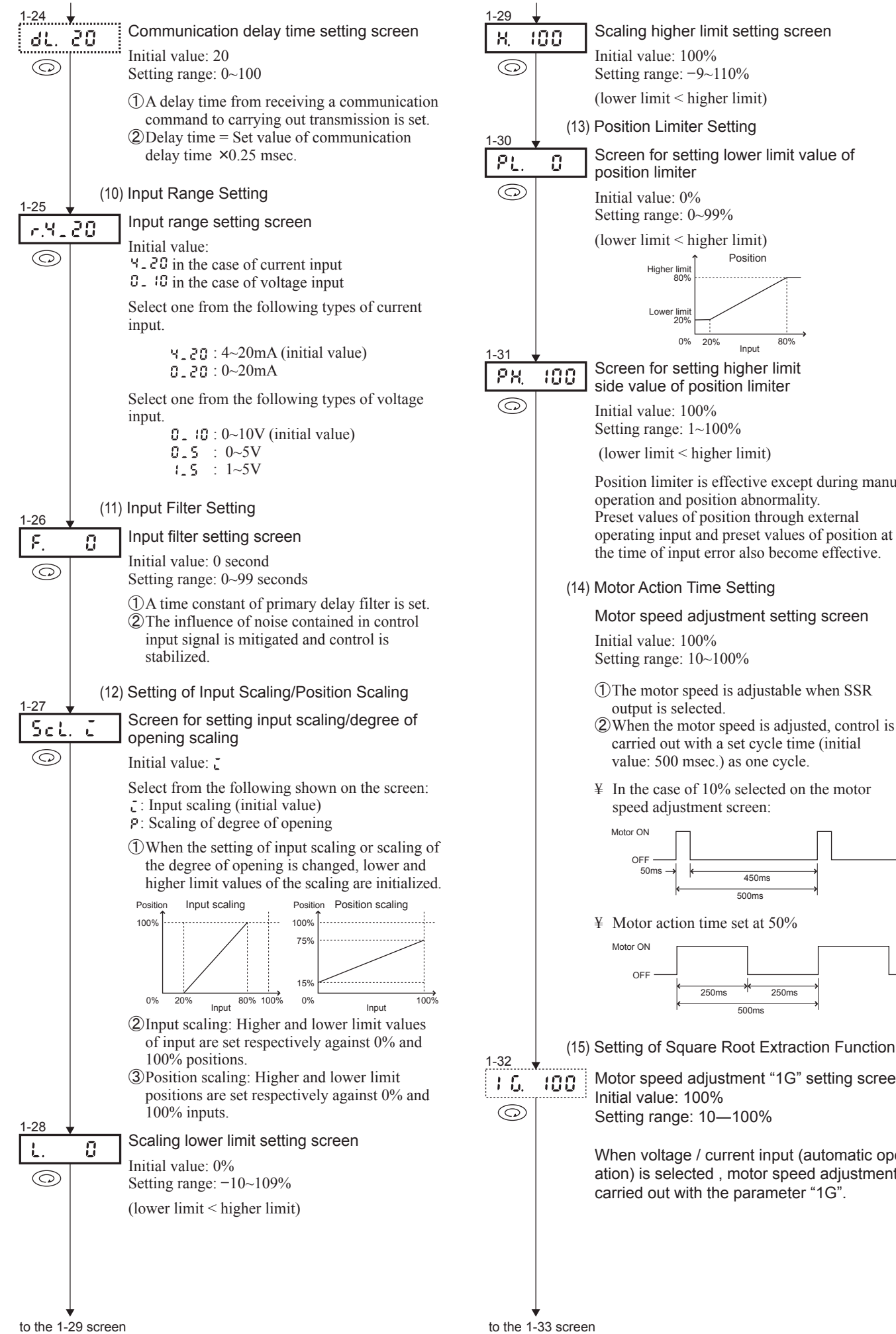

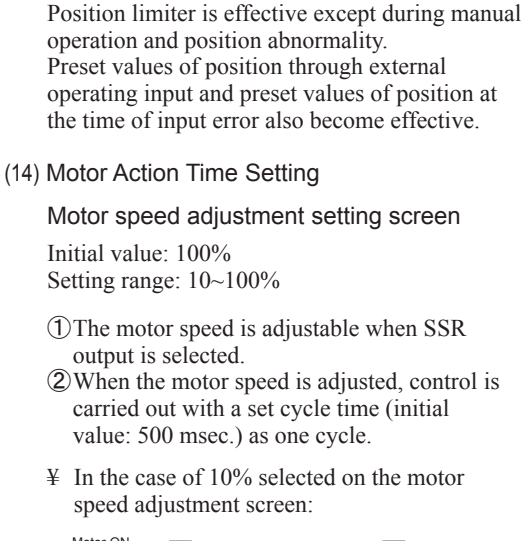

Position

Input

0% 20%

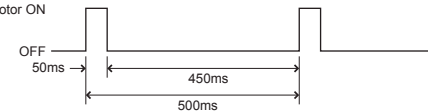

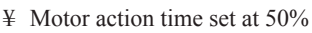

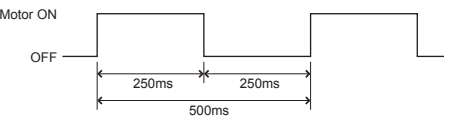

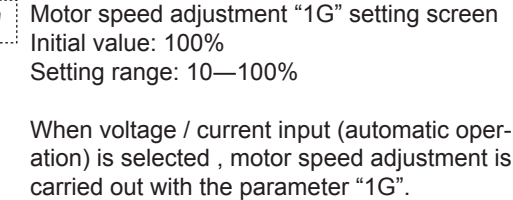

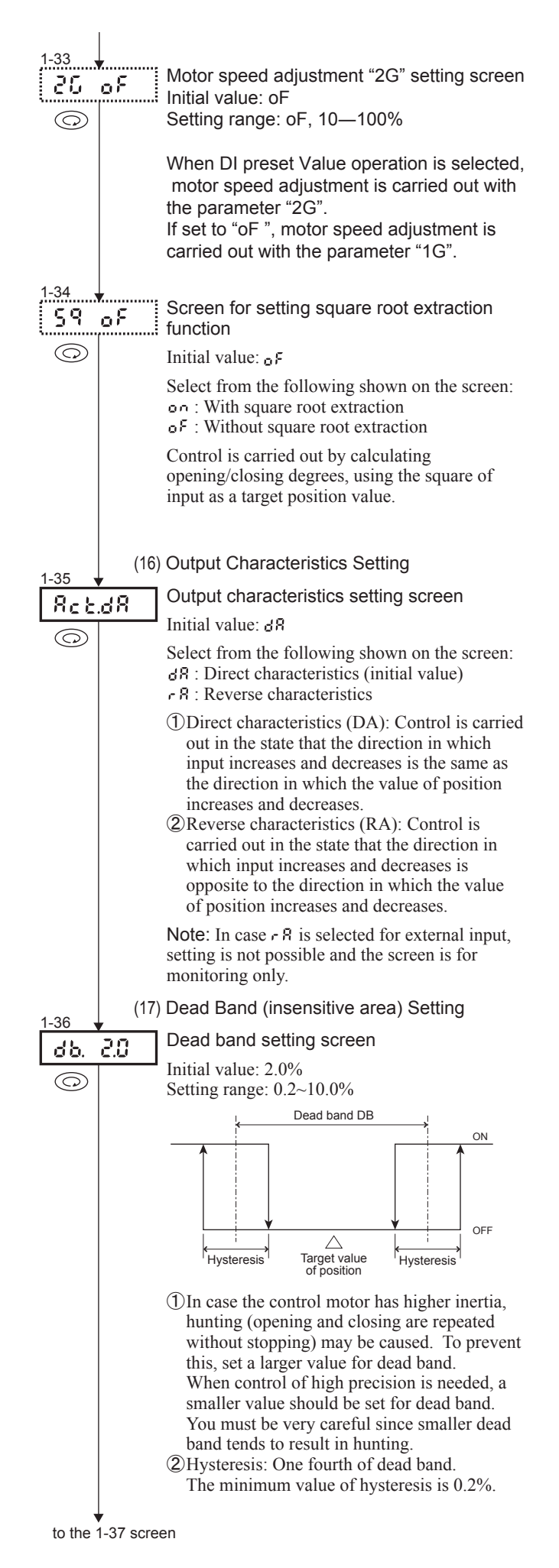

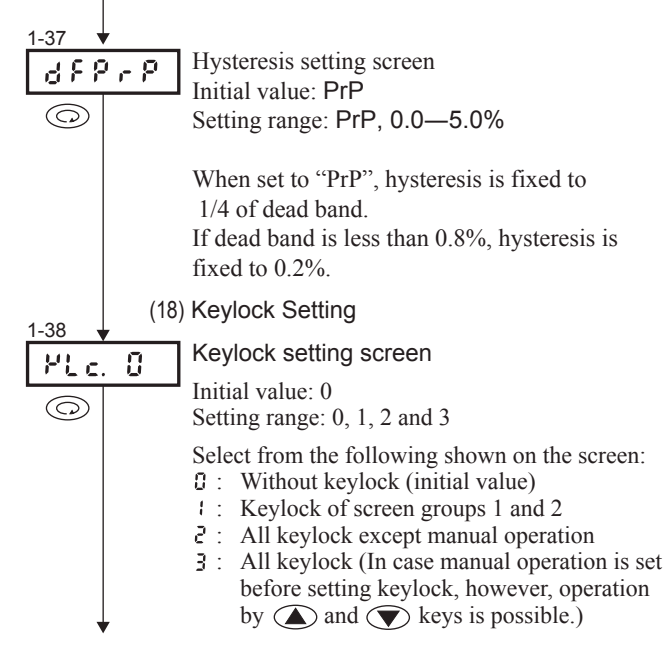

To the 1-0 automatic adjustment screen or 1-00 manual adjustment screen.

7-5. Explanation of Screen Group 2 (Special Screen Group) and Setting

Data in this screen group should be set only by one with thorough knowledge of the EM70 series and the system. Generally, the instrument is usable without changing the initial values in this screen group.

In the screen group 2 (special screen group), setting and reading through communication is not possible.

Pressing the (ENT) key continuously for 5 seconds on the 0-0 basic screen calls the 2-0 screen of screen group 2 (special screen group).

To return to the 0-0 basic screen, press the (D(SP) key on the 2-0 screen.

The screen group 2 comprises 4 special screens, of which the sequence is shown in the following.

## Key Operation Method

Press the key to proceed to the next screen. Use the and keys for selection and the key for registration on each setting screen. While selection is going on by the use of the and keys, the decimal point on the lower right side of the numerical value blinks. The blinking stops upon registration of the selection. When the selection are screen returns onto display.

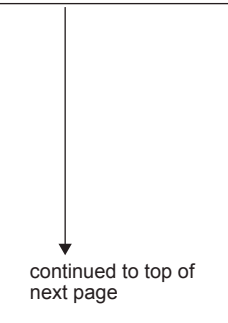